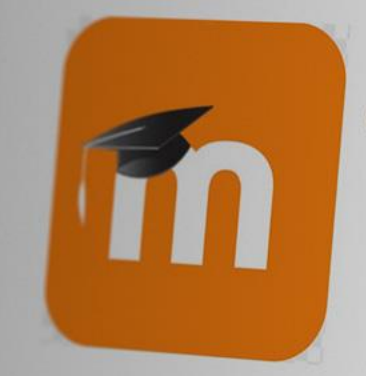

Guide première connexion à la plateforme

Valider mes compétences

## Vous avez reçu un mail de la plateforme Valider mes compétences :

### Un nouveau compte utilisateur vous a été créé !

| Valider mes compétences: Nouveau compte utilisateur                                                                                                    |                                                                                         |  |
|----------------------------------------------------------------------------------------------------|-----------------------------------------------------------------------------------------|--|
| Bonjour John Doe,                                                                                                    | • Co dornior comporto los informations                                                  |  |
| Un nouveau compte a été créé pour vous sur le site « Valider mes compétences » et un mot de passe temporaire vous a été délivré.                                              |                                                                                         |  |
| Les informations nécessaires à votre connexion sont maintenant :<br>votre adresse mail<br>mot de passe : XV-9&a\$gbO                                                          | necessaries a votre premiere connexion.                                                 |  |
| Vous devrez changer votre mot de passe lors de votre première connexion.                                                                                                    |                                                                                         |  |
| Pour commencer à travailler sur « Valider mes compétences », veuillez vous connecter en cliquant sur le lien ci-dessous.<br>https://valider-mes-competences.fr/login/?lang=fr | ➔Une fois la première connexion réalisée,<br>il sera nécessaire de changer votre mot de |  |
| Dans la plupart des logiciels de courriel, cette adresse devrait apparaître comme un lien de couleur bleue qu'il vous suffit de cliquer.                                      | passe.                                                                                  |  |
| Si cela ne fonctionne pas, copiez ce lien et collez-le dans la barre d'adresse de votre navigateur web.                                                                       |                                                                                         |  |
| Si vous avez besoin d'aide, veuillez contacter l'assistance : moodle-sante@u-bordeaux.fr                                                                                      |                                                                                         |  |
|                                                                                                    |                                                                                         |  |

### Etape 1 : réalisez votre première connexion à la plateforme

Munissez-vous des informations de connexion fournies dans le mail :

Les informations nécessaires à votre connexion sont maintenant : votre adresse mail mot de passe : XV-9&a\$gbO

• Saisir l'adresse mail sur laquelle vous avez reçu le mail d'information

**2** Saisir le **mot de passe temporaire** délivré dans le mail

**B** Cliquer sur **se connecter** 

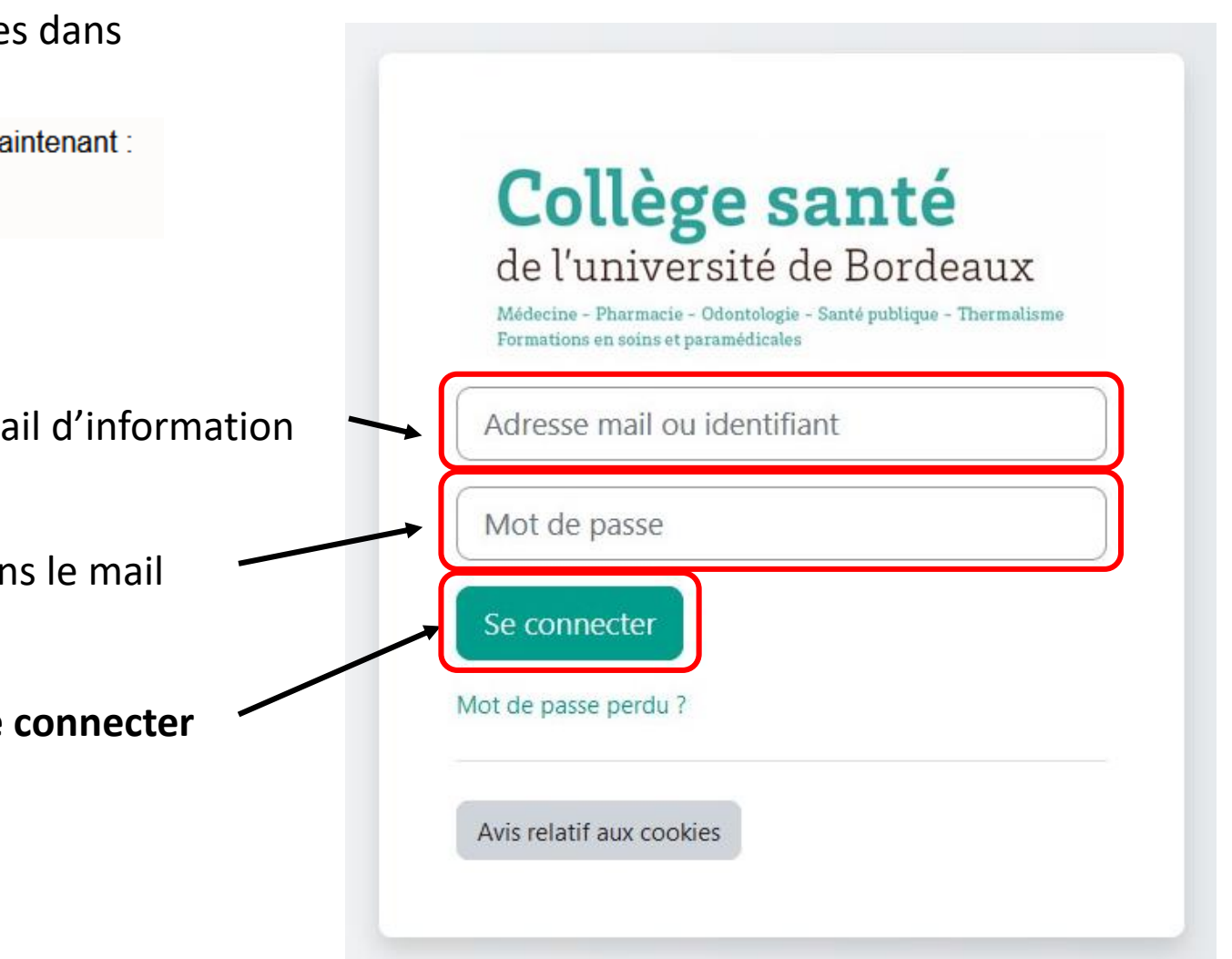

### Etape 2 : changez votre mot de passe

Une nouvelle fenêtre apparait :

Préférences / Changer le mot de passe

JD

John Doe P Message personnel

Vous devez changer votre mot de passe pour continuer.

#### Changer le mot de passe

Nom d'utilisateur
3333333

Le mot de passe doit comporter au moins 8 caractère(s), au moins 1 minuscule(s), au moins 1 majuscule(s), au moins 1 caractère(s) spéciaux tels que \*, - ou #

Mot de passe actuel

Saisissez le mot de passe temporaire délivré dans le mail
Saisissez votre nouveau mot de passe
Saisissez votre nouveau mot de passe
Répétez votre nouveau mot de passe

Nouveau mot de passe (à nouveau)

Imregistrer
Cliquez sur enregistrer

### Etape 2 : changez votre mot de passe

La plateforme confirme le changement de mot de passe :

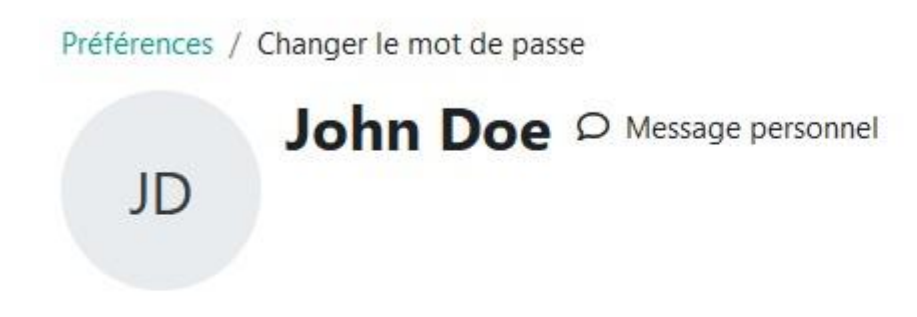

Le mot de passe a été changé

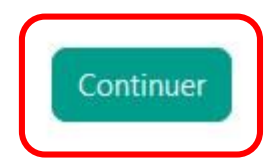

Cliquez sur continuer

### Vous êtes redirigé sur la page d'accueil de la plateforme :

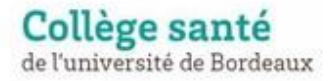

Accueil Tableau de bord Mes stages

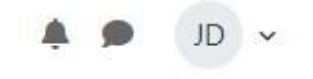

# Mes stages

#### Vue d'ensemble des cours

| Tout ~ Rechercher |   | Trier par r | nom de stage 🗸 | Carte 🗸 |
|-------------------|---|-------------|----------------|---------|
| IPA<br>Master 1   |   |             |                |         |
| Master            |   |             |                |         |
| Cours démo        |   |             |                |         |
| Category 1        |   |             |                |         |
| 0 % terminé       | : |             |                |         |

Pour plus d'informations, vous pouvez le service technique sur : moodle-sante@u-bordeaux.fr